## SetPro 微電腦型轉速,線速顯示器(24x48mm)

SRS 系列

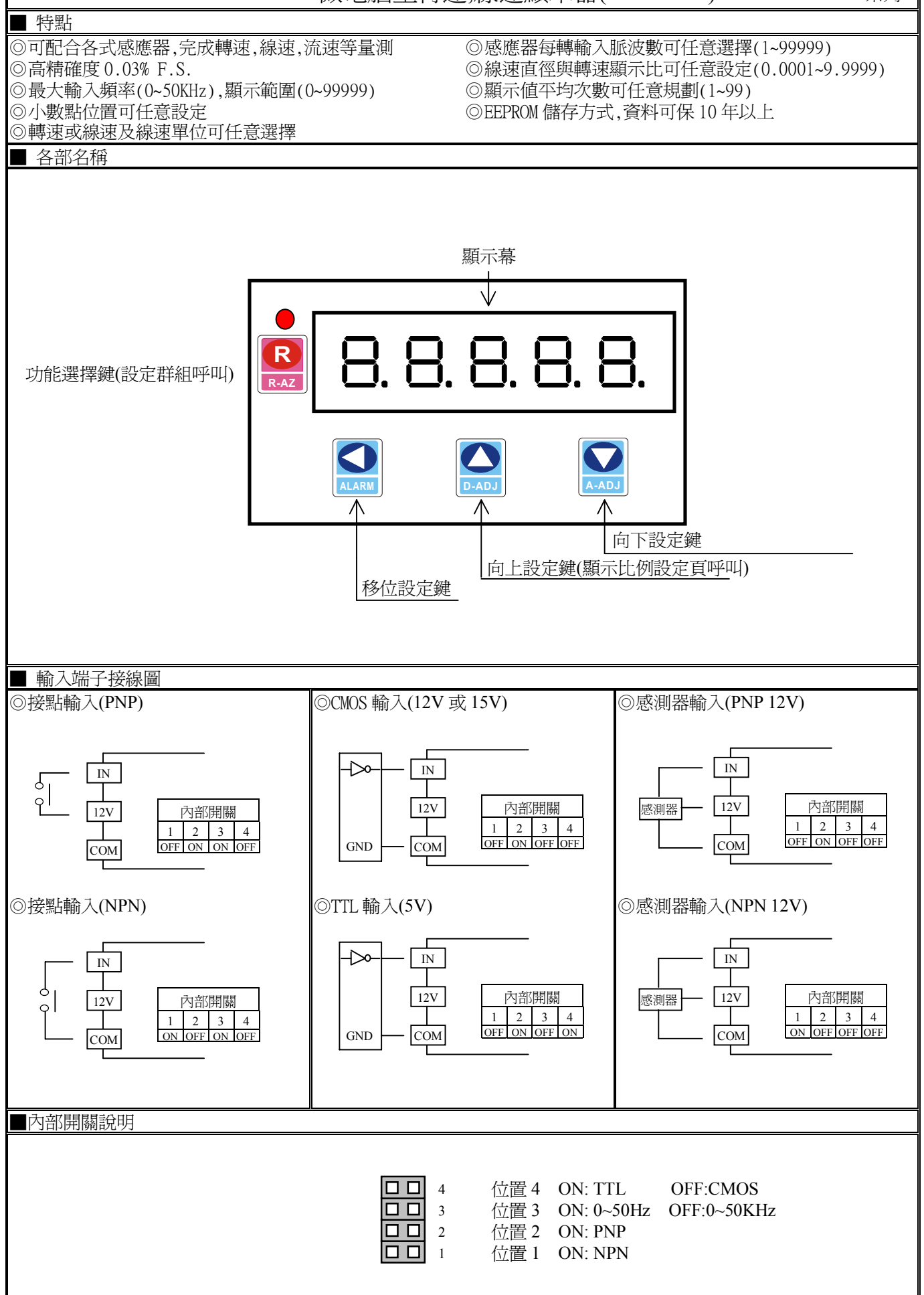

| 按鍵介紹            |                                                                                                    | 操作說明                                                                                        |                             |                                                                  |
|-----------------|----------------------------------------------------------------------------------------------------|---------------------------------------------------------------------------------------------|-----------------------------|------------------------------------------------------------------|
| ⑩按鍵功能說明         |                                                                                                    | 1.在正常顯示值時,主要功能是呼叫設定群組                                                                       |                             |                                                                  |
|                 |                                                                                                    | 2.在參數設定負時,主要功能是儲存該頁設定資料並進入下一參數設定頁                                                           |                             |                                                                  |
| ④按鍵功能說明         |                                                                                                    | 1. 剛進入參數說正貝時,說正貝代號戊顯不貸科曾父替顯不,如果需要修止貸料可按④鍵進入<br>設定程序書面會銷住顯示資料此時雲放開按鍵約02秒後重按 遊煙(閉燈顯示代表)即會向    |                             |                                                                  |
|                 |                                                                                                    | 左循環顯示. (按鍵反應約 0.2 秒)                                                                        |                             |                                                                  |
| ◉按鍵功能說明         |                                                                                                    | 1.在正常顯示値時,主要功能是呼叫顯示比 SCALE 調整                                                               |                             |                                                                  |
|                 |                                                                                                    | 2.剛進入參數設定頁時,設定頁代號及顯示資料會交替顯示,如果需要修正資料可按◎鍵進入<br>認定用点書 一會的比較一次對此時需並開始鏈約 0.2 秒後再按 原一次約 即會向上海環源線 |                             |                                                                  |
|                 |                                                                                                    | 成足怪庁,童曲曾頻任顯小貝科此時需放用按鍵約 0.2 秒後丹按,顯小貝科印曾向上循環遞增<br>顯示. (按鍵反應約 0.2 秒)                           |                             |                                                                  |
| ◉按鍵功能說明         |                                                                                                    | 1.剛進入參數設定頁時,設定頁代號及顯示資料會交替顯示,如果需要修正資料可按 愛鍵進入                                                 |                             |                                                                  |
|                 |                                                                                                    | 設定程序,畫面會鎖住顯示資料此時需放開按鍵約0.2秒後再按,顯示資料即會向下循環遞減                                                  |                             |                                                                  |
|                 |                                                                                                    |                                                                                             |                             |                                                                  |
| ◎α▼復口難切肥祝明      |                                                                                                    | 住設足研組與參數設足具同时按⊜@♥藥即返回正吊額小個,但在參數設足具时該修正員科<br>將會遺失,並不會儲存                                      |                             |                                                                  |
| 沒按任何鍵           |                                                                                                    | 在設定群組與參數設定頁沒                                                                                |                             | 段按任何鍵約2分鐘即返回正常顯示值                                                |
| 步驟              | 畫面說明                                                                                                    | Ĵ                                                                                           | 顯示畫面                        | 操作說明                                                             |
| 1               | 正常顯示値                                                                                                    |                                                                                             | :2345                       | 按 ⑩ 鍵約 3 秒,進入顯示小數點位置設定頁                                          |
| 2               | 顯示小數點位置設                                                                                                    | 定頁                                                                                          | 96                          | 1.以圖& ⑦鍵輸入顯示小數點位置(0~4)                                           |
|                 | DP(Decimal Point)<br>預設値食 0                                                                                                    |                                                                                             | 0                           | 2. 按⑩鍵進人顯不轉速或線速設定貝                                               |
| 3               | 」<br>「」<br>」<br>」<br>」<br>し<br>二<br>の<br>し<br>二<br>の<br>し<br>つ<br>し<br>つ<br>つ<br>し<br>つ<br>し<br>つ<br>し<br>つ<br>し<br>つ<br>し<br>つ<br>し<br>つ<br>し<br>つ<br>し<br>つ<br>し<br>つ<br>し<br>つ<br>し<br>つ<br>し<br>つ<br>し<br>つ<br>し<br>つ<br>し<br>つ<br>し<br>つ<br>つ<br>し<br>つ<br>つ<br>し<br>つ<br>つ<br>し<br>つ<br>つ<br>つ<br>し<br>つ<br>つ<br>つ<br>つ<br>つ<br>つ<br>つ<br>つ<br>つ<br>つ<br>つ<br>つ<br>つ | y 完百                                                                                        | μυρε                        | 1 [J▲&⊜鍵輸入顯示轉速武線速(RPM/LINE)                                      |
| 5               | TYPE(Type)                                                                                                    | 人汇具                                                                                         | 25                          | 2.按@鍵進入線速單位設定頁.如設定轉速可不予理會按@鍵跳                                    |
|                 | 預設值為 RPM                                                                                                    |                                                                                             |                             | 過                                                                |
| 4               | 4 線速單位設定頁                                                                                                    |                                                                                             | Սուե                        | 1.以▲& ♥鍵輸入線速單位(METER/FOOT/YARD)                                  |
|                 | UNIT(Unit)                                                                                                    |                                                                                             | AEFE-                       | 2.按⑩鍵進入感應器每轉脈波數設定頁                                               |
|                 |                                                                                                    |                                                                                             |                             |                                                                  |
| 5 恩應            |                                                                                                    | 又設定貝<br>rolution)                                                                           |                             | 1.以●&●&●鍵輸人感應器母轉脈波數(1~99999)<br>2. 控◎辨准→ 於→ 取様時其誤字百              |
| 預設值為1           |                                                                                                    | olution)                                                                                    |                             | 2.19回避运八期八切际时至议定具                                                |
| 6 輸入取樣時基設定      |                                                                                                    | 頁                                                                                           | 6685E                       | 1.以④&��& ⑦鍵輸入輸入取樣時基(0.1~99.9 秒)                                  |
| TBASE (Time Bas |                                                                                                    | e)                                                                                          | 0000.1                      | 2.按⑩鍵進入顯示平均次數設定頁                                                 |
|                 |                                                                                                    |                                                                                             |                             |                                                                  |
| /               | 顯不平均次數設定貝<br>AVG (Average)                                                                                                    |                                                                                             | 800                         | 1.以●&●&●鍵輛入顯不平均次數(1~99)<br>2 按@鍵返回正常顯示症                          |
|                 | 預設值為1                                                                                                    |                                                                                             |                             | 2.19. 则宪达自正市积小胆                                                  |
| 步驟              | 畫面說明                                                                                                    |                                                                                             | 顯示畫面                        | 操作說明                                                             |
| 8               | 正常顯示値                                                                                                    |                                                                                             | 12345                       | 按圖鍵約3秒,進入顯示係數設定頁                                                 |
| 8-1             | 8-1 顯示係數設定頁                                                                                                    |                                                                                             | SCRLE                       | 1.以④&●&毫鍵輸入顯示係數(0.0001~9.9999)                                   |
|                 | SCALE (Scale)                                                                                                    |                                                                                             | 10000                       | 2.按⑩鍵返回正常顯示值                                                     |
| 1RQ II 一 1      |                                                                                                    | ∃                                                                                           | 題示書品                        |                                                                  |
| 1               | <u> </u>                                                                                                    |                                                                                             |                             | 从部驗入訊號超過可處理範圍(0~50KHz)                                           |
| 2               | 顯示正溢位值測錯誤                                                                                                    |                                                                                             |                             | 外部輸入訊號超過最大顯示範圍(99999)                                            |
| 3               | 3 EEPROM 偵測錯誤                                                                                                    |                                                                                             | E-00                        | 1. EEPROM 讀取/寫入時外部干擾入侵                                           |
|                 |                                                                                                    |                                                                                             | 2.EEPROM 寫入超次(約100萬次,保固10年) |                                                                  |
|                 |                                                                                                    |                                                                                             | n                           | 請斷電重新開機,如還顯示 E-00,請執行下列步驟                                        |
|                 |                                                                                                    |                                                                                             |                             | 1.E-00/NO 交替顯示,詢問是否回復 EEPROM 預設值                                 |
|                 |                                                                                                    |                                                                                             | 965                         | 2. 以≜&〒鍵選擇 YES,然後按⑲鍵返回正常顯示値<br>2. 可同復 EEDDOM 類肌値 請休毕瞭 1. 10 垂葉肌空 |
|                 |                                                                                                    |                                                                                             |                             | D. 口凹恆 EEFKUM 頂 印他,丽怅少藤 1~10 里和 页 正                              |